# Secure Payment Systems Omni/Vx WINMARK REWARDS CARD INSTRUCTIONS

## 1. Activating a Loyalty Card

- a. From the main menu, select Loyalty
- b. Press "<u>F1</u>" for Activation
- c. Swipe the card through the slot on the right side of the terminal
- d. Enter the full Reference Number printed on the back of the card and press "ENTER"
- e. Select "BUY ITEM" ("F3") if purchasing from consumer or select "SOLD ITEM" ("F4") if selling to consumer
- f. Enter the amount of activation and press "ENTER"
- g. Terminal begins Dialing / IP sequence (Dialing, Connecting, Receiving, Transmitting etc.) It will give an approval, print a copy of the activation receipt and prompt for the customer copy

## 2. Add Points

- a. From the main menu, select Loyalty
- b. Press "<u>F2</u>" for Add Points
- c. Swipe the card through the slot on the right side of the terminal or enter the card Reference Number printed on the back of the card and press "ENTER"
- d. Select "BUY ITEM" ("F3") if purchasing from consumer or select "SOLD ITEM" ("F4") if selling to consumer
- e. Enter the amount of the purchase and press "ENTER"
- f. Terminal begins Dialing / IP sequence (Dialing, Connecting, Receiving, Transmitting etc.) It will give an approval, print a copy of the sale receipt and prompt for the customer copy

## 3. Performing a Balance Inquiry

- a. From the main menu, select Loyalty
- b. Press "F4" for Balance Inquiry
- c. Press "F3" for Balance Inquiry or "F4" for Card Detail
- d. Swipe the card through the slot on the right side of the terminal or enter the card Reference Number printed on the back of the card and press "ENTER"
- e. Terminal begins Dialing / IP sequence (Dialing, Connecting, Receiving, Transmitting etc.) It displays the balance on the screen if "<u>F3</u>" was selected or prints card report if "<u>F4</u>" was selected

## 4. Transferring a Card Balance

- a. From the main menu, select Loyalty
- b. Press the purple key corresponding to the "MORE" option to go to the next menu
- c. Press "F1" for Transfer
- d. Swipe the card or enter the card Reference Number printed on the back of the card which the balance is to be transferred from and press "ENTER"
- e. Swipe the card on which the balance is to be transferred to (This card must be Active)
- f. Terminal begins Dialing / IP sequence (Dialing, Connecting, Receiving, Transmitting etc.) It will give an approval, print a copy of the balance transfer receipt and prompt for the customer copy
- 5. Subtract (to remove points directly)
  - a. From the main menu, select Loyalty
  - b. Press the purple key corresponding to the "MORE" option to go to the next menu

## Secure Payment Systems Omni/Vx WINMARK REWARDS CARD INSTRUCTIONS

- c. Press "F2" for Subtract
- d. Enter the Manager Password and press "ENTER"
- e. Swipe the card through the slot on the right side of the terminal or enter the card Reference Number printed on the back of the card and press "ENTER"
- f. Press "F3" to subtract points from the card balance or "F4" to enter the amount value of the points to subtract
- g. Enter the number of points or the amount to subtract and press "ENTER"
- h. Terminal begins Dialing / IP sequence (Dialing, Connecting, Receiving, Transmitting etc.) It will give an approval, print a copy of the sale receipt and prompt for the customer copy

### 6. Miscellaneous Administrative Issues

- a. Reprint Receipt (in case there was a printer problem)
  - i. From the main menu, select Loyalty
  - ii. Press the purple key corresponding to the "MORE" option
  - iii. Press "F3" for Reprint
  - iv. Enter the Item Number to reprint a particular transaction or press "ENTER" to reprint the last transaction
    - If the Item Number is not available, run a Card Detail Report from the Balance Inquiry menu and the Item Number will be displayed on the receipt

### b. Printing Reports

- i. From the main menu, select Loyalty
- ii. Press the purple key corresponding to the "MORE" option
- iii. Press "F4" for Reports
- iv. Press "F1" for Batch Summary, "F2" for Host Detail, or "F3" for Card Summary
- v. Enter the required date in mmddyy format and press "ENTER"
- vi. Terminal begins Dialing / IP sequence (Dialing, Connecting, Receiving, Transmitting etc.) and prints the requested report

### 7. Range Activation (if enabled)

- a. From the main menu, select Loyalty
- b. Press the purple key corresponding to the "MORE" option twice
- c. Press "F1" for Range Act
- d. Enter the Manager Password and press "ENTER"
- e. Swipe the first card in the sequence through the slot on the right side of the terminal
- f. Swipe the last card in the sequence through the slot on the right side of the terminal
- g. Enter the amount of the purchase and press "ENTER"
- h. Terminal begins Dialing / IP sequence (Dialing, Connecting, Receiving, Transmitting etc.) It will give an approval, print a copy of the Range Activation receipt and prompt for the customer copy

### 8. Setting the Date/Time

- a. Press "F2" and "F4" simultaneously
- b. Enter the password (1 ALPHA ALPHA 66831) and press "ENTER"
- c. Select "F3" for "CLOCK"
- d. Make changes to the date, or scroll down to change the time (in Military Time)
- e. Press "ENTER" when finished
- f. Select "F4" (RESTART) to exit System Mode